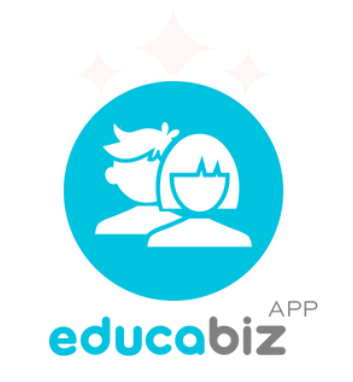

# **BEM VINDO!**

## Como começar a utilizar sua plataforma em 4 passos

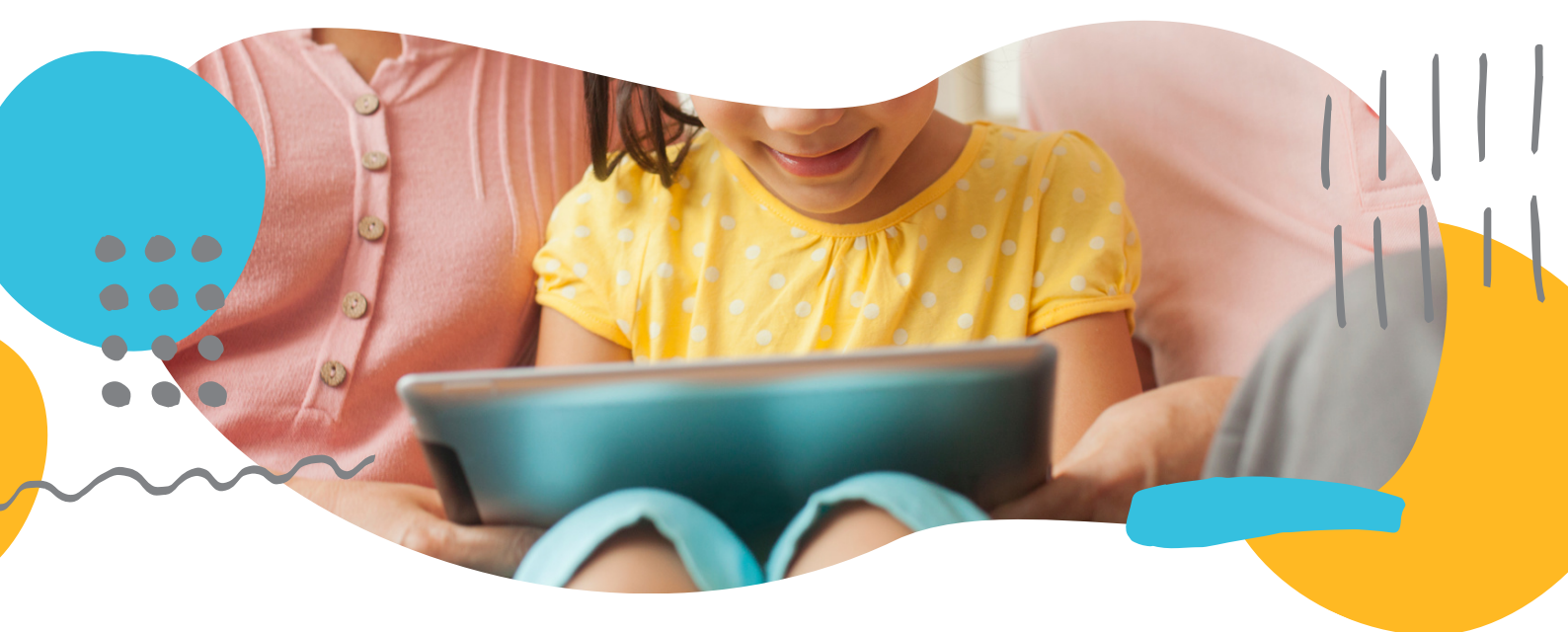

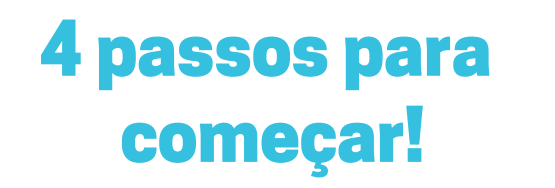

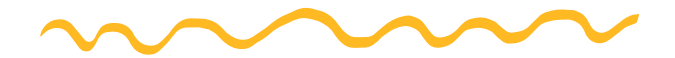

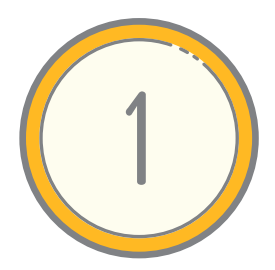

## 1º Acesso do Administrador

Realize o acesso inicial, cadastre alunos, turmas, responsáveis e colaboradores.

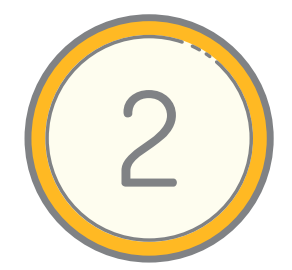

## Acesso Colaboradores

Ative o cadastro dos colaboradores e verifique se todos estão com acesso à plataforma.

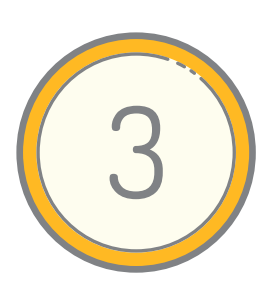

#### Treinamento e testes

Realize um treinamento com seus colaboradores, explicando como a plataforma será utilizada. <u>Agende aqui</u> uma videoconferência com a nossa equipe para te auxiliar nos primeiros passos. Realize publicações de teste.

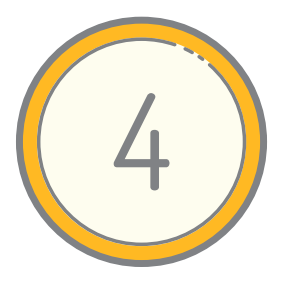

#### Acesso aos pais

Agora é só ativar o cadastro dos pais e informá-los que receberão um e-mail para baixar o aplicativo. E Bon voyage!

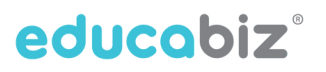

## **1º Acesso do Administrador**

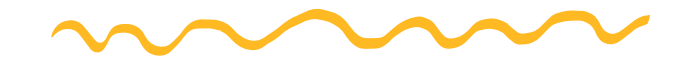

#### Ative a sua conta

Ative sua conta através do e-mail que recebeu

Siga os passos para cadastrar sua senha.

|   | Ative sua conta de usuário em                                                                                                    |
|---|----------------------------------------------------------------------------------------------------|
| - | para mim →                                                                                                    |
|   | Olá Administrador:                                                                                                    |
|   | Você recebeu este e-mail porque foi indicado como usuário Administrador de Como de Como de |
|   | Para acessar, ative a sua conta de usuário através do seu endereço de e-mail e definição de uma password .                                                                                                    |
|   | Ative agora mesmo sua conta clicando no botão abaixo ou copiando o endereço seguinte no seu browser .                                                                                                    |
|   | Siga as instruções da ativação, confirme seus dados e cadastre uma senha pessoal.                                                                                                    |
|   | Esta ativação deve ser realizada em até 72 horas.                                                                                                    |
|   | ATTVAR CONTA                                                                                                    |
|   | https://commons.com.br/security/identity/kAmAovX7nLcd893ADVcb                                                                                                    |

## Acesse a plataforma

Acesse a plataforma com seu login e senha cadastrados. A sua plataforma tem um endereço específico, aproveite para favoritar no seu navegador.

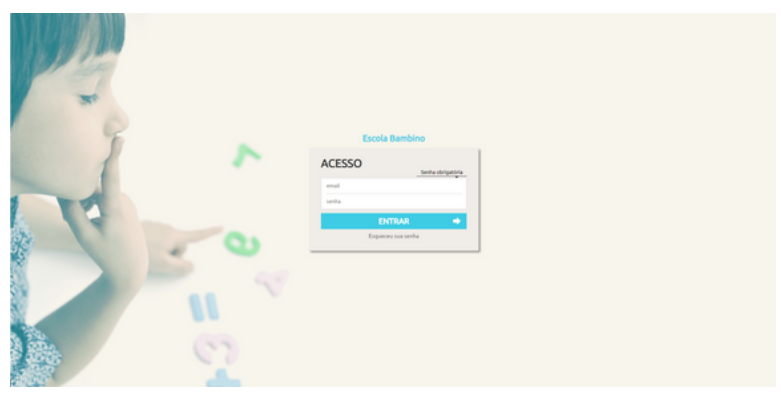

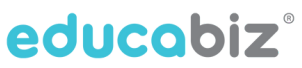

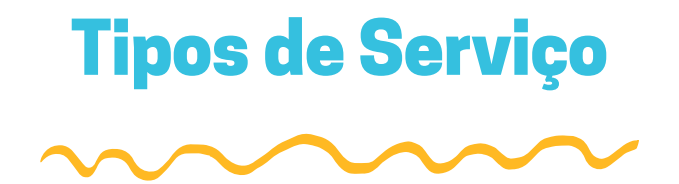

## Defina os tipos de serviço

Defina o agrupamento das suas turmas ou serviços no menu <Tipos de Serviço>

A plataforma traz algumas opções, mas você pode editá-las ou criar novas de acordo com a realidade da sua instituição.

| Escola Bambin            | 10                | ¥0           |                  | RSS               |             | < |
|--------------------------|-------------------|--------------|------------------|-------------------|-------------|---|
| Pesquisar alunos Q       |                   | ALUNOS       | SERVIÇOS         | FINANCEIRO        | COMUNICAÇÃO | ~ |
| DEFINIÇÕES 🕇             | TIPOS DE SERVIÇOS |              |                  |                   |             |   |
| TIPOS DE SERVIÇOS        |                   |              |                  | N                 | DVO EDITAR  |   |
| O CARDÁPIO               | BERÇÁRIO          | Bebês entre  | 0 e 18 meses     |                   |             |   |
| BIBLIOTECA DE ATIVIDADES |                   | Crianças pec | quenas 1 ano e 7 | meses a 3 anos    | e 11 meses  |   |
| RELATÓRIOS E AVALIAÇÕES  | PRÉ-ESCOLA        | Crianças pec | quenas 4 anos a  | 5 anos e 11 mes   | es          |   |
| SALAS DE AULA            | FUNDAMENTAL I     | Fundamenta   | al Anos Iniciais |                   |             |   |
| serviços 个               | ATIVIDADES EXTRAS | Atividades E | xtra Curriculare | s                 |             |   |
|                          | RECREAÇÃO         | Recreação    |                  |                   |             |   |
|                          | ALIMENTAÇÃO       | Alimentação  | escolar (almoço  | os, lanches, etc) |             |   |
|                          |                   | Transporte e | escolar          |                   |             |   |
| PRODUTOS 1               | -                 |              |                  |                   |             |   |
|                          |                   |              |                  |                   |             |   |
|                          |                   |              |                  |                   |             |   |
| GESTÃO DE ENCOMENDAS     |                   |              |                  |                   |             |   |
|                          |                   |              |                  |                   |             |   |

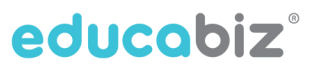

## **Salas de Aula**

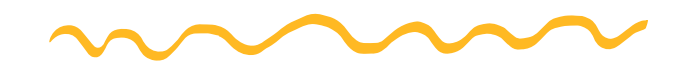

## Cadastre as Salas de Aula

Cadastre os espaços físicos da sua instituição através do menu <Salas de Aula>.

| Escola Bam               | bin        | 0               |        | <b>~</b> | RS         |             | × |
|--------------------------|------------|-----------------|--------|----------|------------|-------------|---|
| Pesquisar alunos         | ٩          |                 | ALUNOS | SERVIÇOS | FINANCEIRO | COMUNICAÇÃO | ~ |
| DEFINIÇÕES               | $\uparrow$ | SALAS DE AULA   |        |          |            |             |   |
| TIPOS DE SERVIÇOS        |            |                 |        |          |            | EDITA       | R |
| CARDÁPIO                 |            | NOME DA SALA    |        | CAF      | ACIDADE    |             |   |
| BIBLIOTECA DE ATIVIDADES |            | Biblioteca      |        |          |            |             |   |
| RELATÓRIOS E AVALIAÇÕES  |            | Parque          |        |          |            |             |   |
| SERVIÇOS                 | $\uparrow$ | Quiosque        |        |          |            |             |   |
| SERVIÇOS ATIVOS          | -          | Sala Berçário   |        |          |            |             |   |
|                          |            | Sala Maternal   |        |          |            |             |   |
| PRODUTOS                 | $\uparrow$ | Sala Multimídia |        |          |            |             |   |
|                          |            |                 |        |          |            |             |   |
|                          |            |                 |        |          |            |             |   |
| GESTÃO DE ENCOMENDAS     |            |                 |        |          |            |             |   |
|                          |            |                 |        |          |            |             |   |

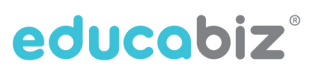

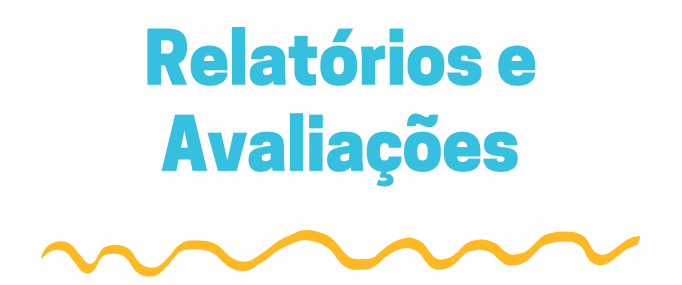

## Cadastre seus modelos de relatórios e avaliação

Cadastre seus modelos de avaliação para cada etapa de ensino, através de competências e objetivos ou avaliação quantitativa.

Defina as áreas de conteúdo ou disciplinas que serão utilizadas para cada ano escolar.

| Escola Ban            | nbir       | 10 |                                                 |                                                                                                    |
|-----------------------|------------|----|-------------------------------------------------|----------------------------------------------------------------------------------------------------|
| Pesquisar alunos      | Q          |    |                                                 | ALUNOS SERVIÇOS FINANCEIRO COMUNICAÇÃO                                                                |
|                       |            |    |                                                 |                                                                                                    |
| DEFINIÇÕES            | $\uparrow$ | RE | LATÓRIOS E AVA                                  | LIAÇÕES                                                                                               |
|                       |            |    |                                                 | NOVO EDITAR                                                                                           |
|                       |            | _  | ANO ESCOLAR                                     | ETAPA ORDEM                                                                                           |
|                       | es         | +  | Bebês (0 a 18 meses)                            | Educação infantil 0 anos 🗸 🗸                                                                          |
| RELATÓRIOS E AVALIAÇÃ | es 🚬       |    |                                                 |                                                                                                    |
| SALAS DE AULA         | 7          | +  | Crianças bem pequenas<br>meses a 3 anos e 11 me | ; (1 ano e 7 Educação infantil 2 anos 🗸 🔨                                                             |
| SERVIÇOS              | $\uparrow$ |    | Crianças pequenas (4 a                          | nos a 5 anos e                                                                                        |
| SERVIÇOS ATIVOS       |            | +  | 11 meses)                                       |                                                                                                    |
|                       |            |    |                                                 |                                                                                                    |
|                       |            |    | Escola Bambi                                    | no 🛛 🕋 < 🙈                                                                                            |
|                       |            |    | Pesquisar alunos Q                              |                                                                                                    |
|                       | *          |    |                                                 |                                                                                                    |
|                       |            |    | DEFINIÇÕES 个                                    | RELATÓRIOS E AVALIAÇÕES                                                                               |
| PRODUTOS ATIVOS       |            |    | TIPOS DE SERVIÇOS                               | CANCELAR SALVAR                                                                                       |
| PRODUTOS INATIVOS     |            |    |                                                 | ANO ESCOLAR ETAPA REMOVER                                                                             |
| GESTÃO DE ENCOMENDAS  | s          |    |                                                 | Beběs (0 a 18 meses)                                                                                  |
|                       |            |    |                                                 | REPORTS.PROGRESS.CRITERIA                                                                             |
| ~                     | _          |    | SERVICOS 1                                      | Não observado 👔 Em processo 📿 Observado                                                               |
|                       |            |    |                                                 | ÁREAS DE CONTEÚDO Adicionar área de conteúdo o                                                        |
|                       |            |    |                                                 |                                                                                                    |
|                       |            |    |                                                 |                                                                                                    |
|                       |            |    |                                                 | O EU, O OUTRO E O NOS Remover Avaliação Quantitativa                                                  |
|                       |            |    | PRODUTOS 个                                      | (El01E001) Perceber que suas ações têm efeitos nas outras crianças e nos aduitos.                     |
|                       |            |    |                                                 | (EIDEC002) Perceber as possibilidades e os limites de seu corpo nas brincadeiras e interações das que |
|                       |            |    |                                                 |                                                                                                    |
|                       |            |    | C CESTÃO DE ENCOMENDAS                          | (El01E003) Interagir com crianças da mesma faixa etária e aduitos ao explorar espaços, materiais, obj |
|                       |            |    | NOVO PRODUTO                                    | (E101EO04) Comunicar necessidades, desejos e emoções, utilizando gestos, balbucios, palavras.         |
|                       |            |    |                                                 | (EI01E005) Reconhecer seu corpo e expressar suas sensações em momentos de alimentação, higienx        |

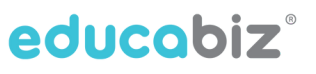

## **Turmas e Serviços**

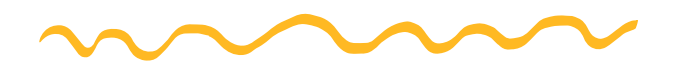

Realize o cadastro das turmas e serviços

Realize o cadastro de novas turmas e serviços através do menu <Novo Serviço>

Defina o período em que esta turma ou serviço estará ativo através da Data de Início e Data do Fim, defina o tipo de serviço, valores, capacidade da turma, horários, colaborador responsável e sala.

| Escola Bam              | bino             |                             |                                               |
|-------------------------|------------------|-----------------------------|-----------------------------------------------|
| Pesquisar alunos        | Q                | ALUNOS SERVIÇOS             | FINANCEIRO COMUNICAÇÃO                        |
| DEFINIÇÕES              | 1 Eccola Ram     | hine                        |                                               |
| TIPOS DE SERVIÇOS       | Pesquisar alunos | q                           |                                               |
| CARDÁPIO                | < VOLTAR À LISTA | NOVO SERVIÇO                |                                               |
| RELATÓRIOS E AVALIAÇÕES |                  |                             | CANCELAR CRIAR                                |
| SALAS DE AULA           |                  | NOME DO SERVIÇO             | Nome do serviço                               |
| SERVIÇOS                |                  | DESCRIÇÃO<br>DATA DE INÍCIO | 28-07-2021                                    |
| SERVIÇOS ATIVOS         |                  | DATA DO FIM                 | 31-08-2021                                    |
|                         | DADOS DO SERVIÇO | TIPO DE SERVIÇO             | Berçário                                      |
|                         |                  | RELEVÂNCIA                  | Selecione uma opçãc 🗸                         |
| PRODUTOS                | ↑ GALERIA        | VALOR                       | 0.00 R\$ (###0,00 ex: 1234,57) Valor variável |
|                         |                  | CAPACIDADE                  | 0                                             |
| GESTÃO DE ENCOMENDAS    |                  | COR                         | #aaaaaa                                       |
|                         |                  | PERIODICIDADE DE PAGAMENTO  | Mensal 👻                                      |
|                         |                  | HORÁRIO                     | 2° 3° 4° 5° 6° 5 D Início Fim                 |
|                         |                  |                             | Sala Colaborador                              |

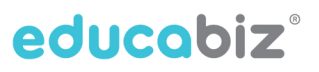

# Turmas e Serviços

Realize o cadastro das turmas e serviços

Defina se deseja habilitar itens de Rotina, Relatório Diário, quais serão os itens para preenchimento dessa turma, se deseja autorizar colaboradores a publicar.

| Escola Bambin         | ю 📲                                |                          | RSS                                       |             |  |
|-----------------------|------------------------------------|--------------------------|-------------------------------------------|-------------|--|
| Pesquisar alunos Q    |                                    | ALUNOS                   | FINANCEIRO                                | COMUNICAÇÃO |  |
| < VOLTAR À LISTA      |                                    | ×                        |                                           | ~           |  |
|                       |                                    | Adicionar período        | •                                         |             |  |
|                       | PLANEJAMENTO DE ATIVIDADES         |                          |                                           |             |  |
| ŏ                     | ROTINAS                            |                          |                                           |             |  |
|                       | RELATÓRIO DIÁRIO                   |                          |                                           |             |  |
|                       | DISPONIBILIZAR RELATÓRIOS AOS PAIS | 2                        |                                           |             |  |
| DADOS DO SERVIÇO      | ITENS DIÁRIOS                      | 🗌 Mamadeira              |                                           |             |  |
| SER ALUNOS DO SERVIÇO |                                    | 🛃 Lanche manhã           |                                           |             |  |
|                       |                                    | 🛃 Almoço                 |                                           |             |  |
| GALERIA               |                                    | 🛃 Lanche tarde           |                                           |             |  |
|                       |                                    | 🗌 Soninho                |                                           |             |  |
|                       |                                    | Humor                    |                                           |             |  |
|                       |                                    | Comportamento            |                                           |             |  |
|                       |                                    | 🗌 Higiene                |                                           |             |  |
|                       |                                    | 🗌 Concentração           |                                           |             |  |
|                       |                                    | 🗌 Participação           |                                           |             |  |
|                       |                                    | 🗹 Lição de casa          |                                           |             |  |
|                       |                                    | ✓ Recados                |                                           |             |  |
|                       |                                    | Atenção: selecione no má | iximo 7 itens                             |             |  |
|                       | MÉTODO DE PUBLICAÇÃO E ENVIO       | Manual                   | <ul> <li>Autorizar colaborador</li> </ul> | es 🔽        |  |

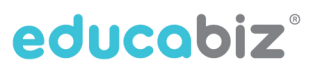

## Turmas e Serviços

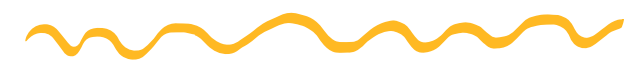

## Realize o cadastro das turmas e serviços

Defina as competências ou disciplinas associadas a essa turma.

\*Atenção: Defina como "disponibilizar relatório aos pais" apenas se quiser que os pais acompanhem o processo de avaliação a medida em que o professor vai preenchendo a mesma.

| Escola Bambin                               | 0                                                                                                    |                                                                                                    |                                                                                                    | <b>B</b>                           | × |
|---------------------------------------------|----------------------------------------------------------------------------------------------------|----------------------------------------------------------------------------------------------------|----------------------------------------------------------------------------------------------------|------------------------------------|---|
| Pesquisar alunos Q                          |                                                                                                    | ALUNOS SERVI                                                                                                    | IÇOS FINANCEIRO                                                                                                    | COMUNICAÇÃO                        | ~ |
| VOCTARÀLISTA     Image: Caleria     Caleria | MÉTODO DE PUBLICAÇÃO E ENVIO<br>RELATÓRIOS E AVALIAÇÕES<br>DISPONIBILIZAR RELATÓRIOS AOS PAIS<br>ENVIO DE AVALIAÇÕES<br>ETAPA DE ENSINO<br>DISCIPLINAS ASSOCIADAS | Concentração Participação Participação Lição de casa Recados Atenção: selecione n Manual Atenção: selecione n Autorizar colab Bebês (0 a 18 mes O O EU, O OU C O CORPO, GE C TRAÇOS, SC C ESCUTA, FA C ESPAÇOS, T TRANSFORMAÇÕE | o máximo 7 itens<br>Autorizar colaborador<br>poradores<br>tebés (0 a 18 meses) •<br>ses)<br>JITRO E O NÓS<br>ISTOS E MOVIMENTOS<br>ONS, CORES E FORMAS<br>ALA, PENSAMENTO E IM<br>TEMPOS, QUANTIDADE<br>ES | es ✔<br>IAGINAÇÃO<br>S, RELAÇÕES E |   |

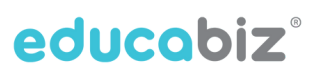

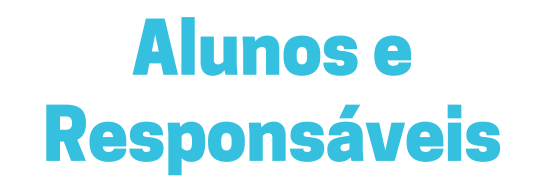

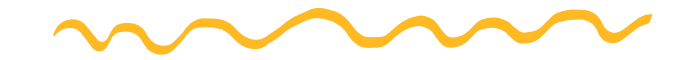

Cadastre alunos e responsáveis

Realize o cadastro de alunos através do menu <Novo Aluno>

Cadastre os responsáveis do aluno no menu <Contatos>

Certifique-se de inserir e-mail e telefone do responsável (cadastre sempre DDD+Telefone usando apenas números). O responsável deverá validar seu acesso através desse número, no formato que foi cadastrado na plataforma.

Defina o tipo de autorização: apenas Responsável e Segundo Responsável têm acesso ao aplicativo.

| Escola Bam           | bir        | 10                                                                       | <b>T</b>                |                                                                |                |
|----------------------|------------|--------------------------------------------------------------------------|-------------------------|----------------------------------------------------------------|----------------|
| Pesquisar alunos     | ٩          |                                                                          | ALUNOS                  | SERVIÇOS FINANCEIRO                                            | COMUNICAÇÃO    |
| LISTA DE ALUNOS      | $\uparrow$ | ALUNOS ATIVOS                                                            | i                       | =                                                              | EXPORTAR       |
| SR ALUNOS ATIVOS     |            | ASSOCIAR SERVIÇO CO                                                      |                         |                                                                |                |
| REGISTRO DE PRESENÇA |            |                                                                          | NOME                    | CONTATO SOS                                                    | IDADE          |
| ALUNOS NOVOS         | -          | o 🔊                                                                      | Bernardo Silva          | MARCOS<br>123                                                  | 11 meses       |
|                      | ŕ          | -                                                                        | Mariana Oliveira        | ALIA                                                           | 6 meses        |
| BERÇÂRIO             | •          | 2 reg <sup>1</sup><br>Escola Bambir<br>Pesgusar atunos. q<br>-vota#Austa | וס                      | KLINGS SERVICOS                                                |                |
|                      |            |                                                                          | NOME<br>PARENTESCO      | Maria da Silva<br>Mãe 🔹                                        |                |
|                      |            | STA                                                                      | RG<br>CELULAR<br>E-MAIL | DATA EXPIRAÇÃO Data de expr<br>123456789<br>maria@maria.com.br | ,              |
|                      |            | DADOS PESSOAIS                                                           | GRAU DE ESCOLARIDADE    | 2º grau completo                                               |                |
|                      |            |                                                                          | SITUAÇÃO PROFISSIONAL   | Não definida 👻                                                 |                |
|                      |            | DADOS CLÍNICOS                                                           | PROFISSÃO               |                                                                |                |
|                      |            |                                                                          | EMPRESA                 |                                                                |                |
|                      |            |                                                                          | TELEFONE COMERCIAL      |                                                                |                |
|                      |            | RELATÓRIO DIÁRIO                                                         | AUTORIZAÇÃO             | Nao  Segundo Responsável Desconhecido Responsável              | PPMOVPD SALVAD |
|                      |            |                                                                          |                         | Segundo Responsável<br>Buscar a criança<br>Visitar a criança   | En une         |

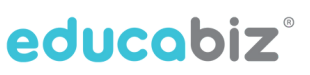

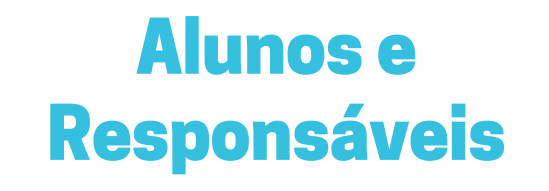

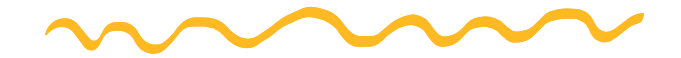

Junte contatos de pais com mais de uma criança

Junte contatos de pais com mais de uma criança na mesma instituição, para que possam visualizar as crianças através de um único login.

Após inserir o cadastro do responsável na segunda criança, clique em <Juntar Contatos>, verifique os dados, selecione o contato e confirme em <Juntar>.

| < VOLTAR À LISTA        |                       |                 | VED CONTA                                             | EDITAR   |
|-------------------------|-----------------------|-----------------|-------------------------------------------------------|----------|
| MARIANA OLIVEIRA 📃      |                       |                 | VERCOMA                                               | LUTIAN   |
|                         |                       |                 |                                                       | Inválido |
|                         | NOME                  | Marcos          |                                                       |          |
|                         | PARENTESCO            | Pai             |                                                       |          |
|                         | RG                    |                 |                                                       |          |
|                         | CELULAR               |                 |                                                       |          |
| DADOS PESSOAIS          | E-MAIL                |                 | .com.br                                               |          |
|                         | GRAU DE ESCOLARIDADE  |                 | Problema na conta do usuário                          |          |
| DADOS CLÍNICOS          | SITUAÇÃO PROFISSIONAL | Não definida    | Conflitos Detectados:                                 |          |
|                         |                       | Nuo dennidu     | Sem confirmadores de     identidade: RG, CPF, Celular |          |
|                         | PROFISSAO             |                 | Este email já foi cadastrado                          |          |
|                         | EMPRESA               |                 |                                                       |          |
| RELATÓRIO DIÁRIO        | TELEFONE COMERCIAL    |                 |                                                       |          |
| RELATÓRIOS E AVALIAÇÕES | CONTACTO EMERGÊNCIA   | Sim             |                                                       |          |
| AGENDA                  | AUTORIZAÇÃO           | Segundo Respons | sável / Contacto de emergência                        |          |
| GALERIA                 |                       |                 | JUNTAR CONTATOS VER CONTA                             | EDITAR   |

| Jun     | untar contatos      |                                  |                                  |          |        |  |  |  |  |
|---------|---------------------|----------------------------------|----------------------------------|----------|--------|--|--|--|--|
| JUNTAR: |                     | Marcos<br>Pai - Mariana Oliveira | E-mail:                          | .com.br  |        |  |  |  |  |
| сом:    |                     |                                  |                                  |          |        |  |  |  |  |
|         | EDUCADOR            |                                  | DETALHES                         |          |        |  |  |  |  |
| ۲       | Marcos<br>Pai - Ber | nardo Silva                      | E-mail: Com.br<br>Telemóvel: 123 |          |        |  |  |  |  |
|         |                     |                                  |                                  |          |        |  |  |  |  |
|         |                     |                                  |                                  | CANCELAR | JUNTAR |  |  |  |  |
|         | _                   | PROFISSÃO                        |                                  |          |        |  |  |  |  |

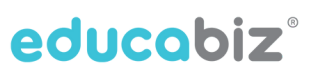

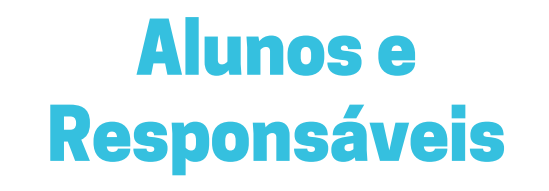

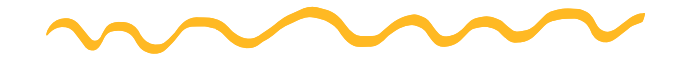

Junte contatos de pais com mais de uma criança

Junte contatos de pais com mais de uma criança na mesma instituição, para que possam visualizar as crianças através de um único login.

Após inserir o cadastro do responsável na segunda criança, clique em <Juntar Contatos>, verifique os dados, selecione o contato e confirme em <Juntar>.

| < VOLTAR À LISTA        |                       |                 | VER CONTA                                             | EDITAR   |
|-------------------------|-----------------------|-----------------|-------------------------------------------------------|----------|
| MARIANA OLIVEIRA 📃      |                       |                 |                                                       | COTTAK   |
| THE INTERNATION         |                       |                 |                                                       | Inválido |
|                         | NOME                  | Marcos          |                                                       |          |
|                         | PARENTESCO            | Pai             |                                                       |          |
| 1                       | RG                    |                 |                                                       |          |
|                         | CELULAR               |                 |                                                       |          |
| DADOS PESSOAIS          | E-MAIL                | financeiro@baml | binoapp.com.br                                        |          |
|                         | GRAU DE ESCOLARIDADE  |                 | Problema na conta do usuário                          |          |
| DADOS CLÍNICOS          | SITUAÇÃO PROFISSIONAL | Não definida    | Conflitos Detectados:                                 |          |
| PRODUTOS E SERVIÇOS     |                       |                 | Sem confirmadores de     identidade: RG, CPF, Celular |          |
| MOVIMENTOS E FATURAS    | PROFISSAO             |                 | Este email já foi cadastrado                          |          |
|                         | EMPRESA               |                 |                                                       |          |
|                         | TELEFONE COMERCIAL    |                 |                                                       |          |
| RELATÓRIOS E AVALIAÇÕES | CONTACTO EMERGÊNCIA   | Sim             |                                                       |          |
| AGENDA                  | AUTORIZAÇÃO           | Segundo Respon  | sável / Contacto de emergência                        |          |
| GALERIA                 |                       |                 | JUNTAR CONTATOS VER CONTA                             | EDITAR   |

| Jun     | Juntar contatos                |                                                                              |                                                        |        |  |  |  |  |  |
|---------|--------------------------------|------------------------------------------------------------------------------|--------------------------------------------------------|--------|--|--|--|--|--|
| JUNTAR: |                                | Marcos<br>Pai - Mariana Oliveira <b>E-mail:</b> financeiro@bambinoapp.com.br |                                                        |        |  |  |  |  |  |
| сом:    |                                |                                                                              |                                                        |        |  |  |  |  |  |
|         | EDUCA                          | DOR                                                                          | DETALHES                                               |        |  |  |  |  |  |
| ۲       | Marcos<br>Pai - Bernardo Silva |                                                                              | E-mail: financeiro@bambinoapp.com.br<br>Telemóvel: 123 |        |  |  |  |  |  |
|         |                                |                                                                              |                                                        |        |  |  |  |  |  |
|         |                                |                                                                              | CANCELAR                                               | HINTAD |  |  |  |  |  |

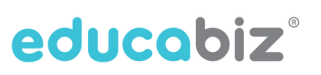

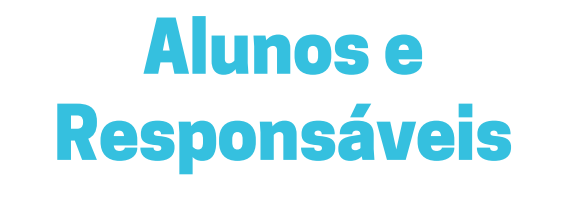

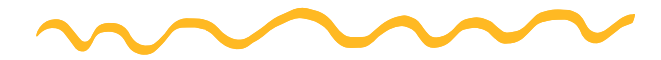

Matricule o aluno na turma

Associe o aluno às turmas e serviços contratados através do menu <Alunos Ativos>

Selecione os alunos que deseja matricular em uma mesma turma, clique em <Associar Serviço>

Selecione a turma que deseja vincular o(s) aluno(s).

Insira a data de início e fim de acordo com a contratação do aluno.

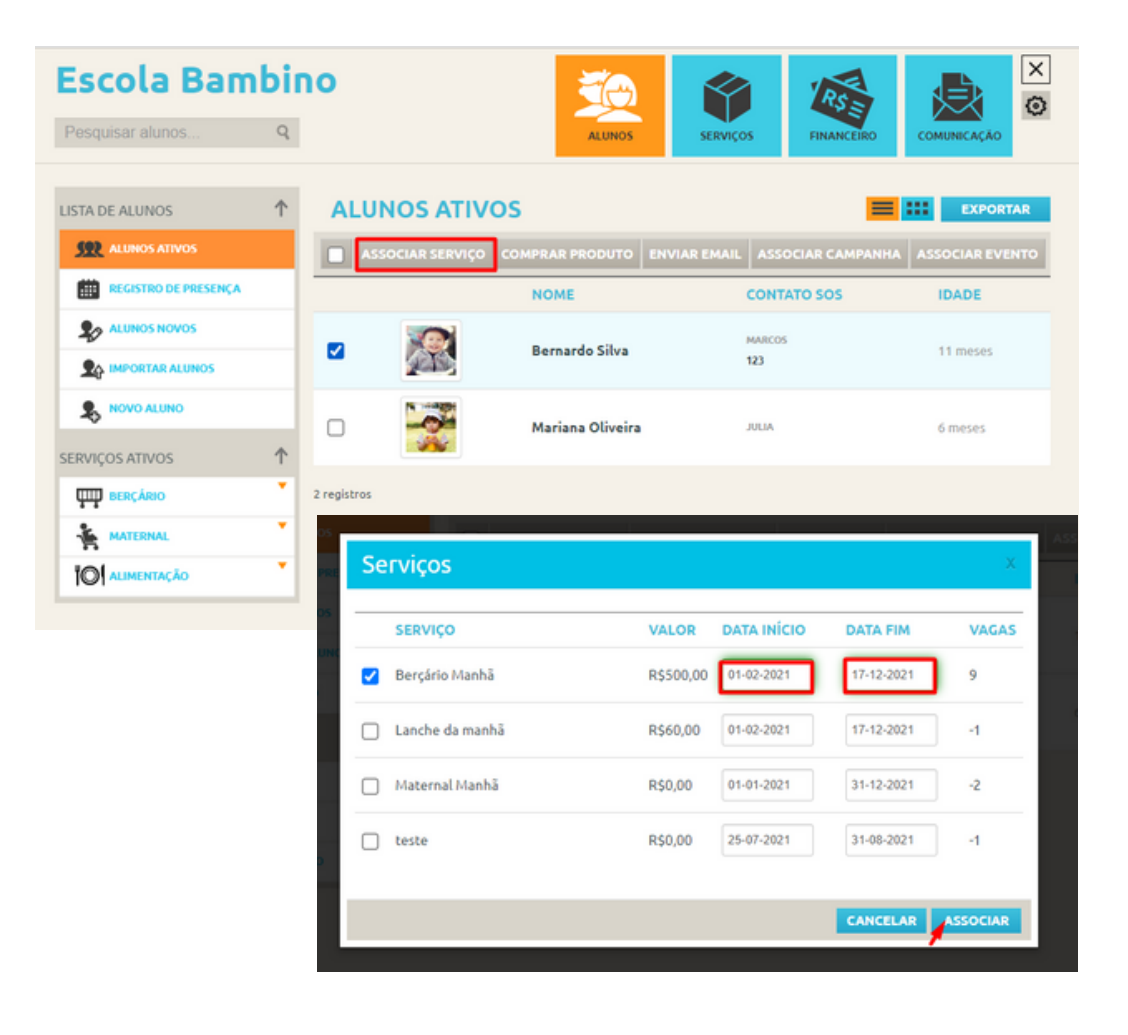

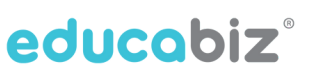

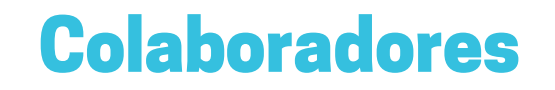

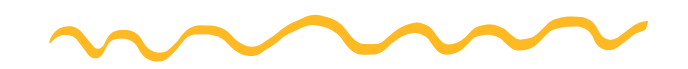

#### Cadastre colaboradores

Realize o cadastro de colaboradores através do menu <Novo Usuário>

Insira os dados do colaborador. Atente-se para inserir o celular no formato DDD+Telefone utilizando-se apenas de números.

Isso é muito importante pois o colaborador precisará preencher o número de telefone para validar seu acesso e deve ser conforme está indicado em seu cadastro.

Selecione o tipo de perfil do usuário.

Atenção que apenas usuários com perfil Colaborador têm acesso ao aplicativo, os outros usuários devem fazer o acesso através do navegador.

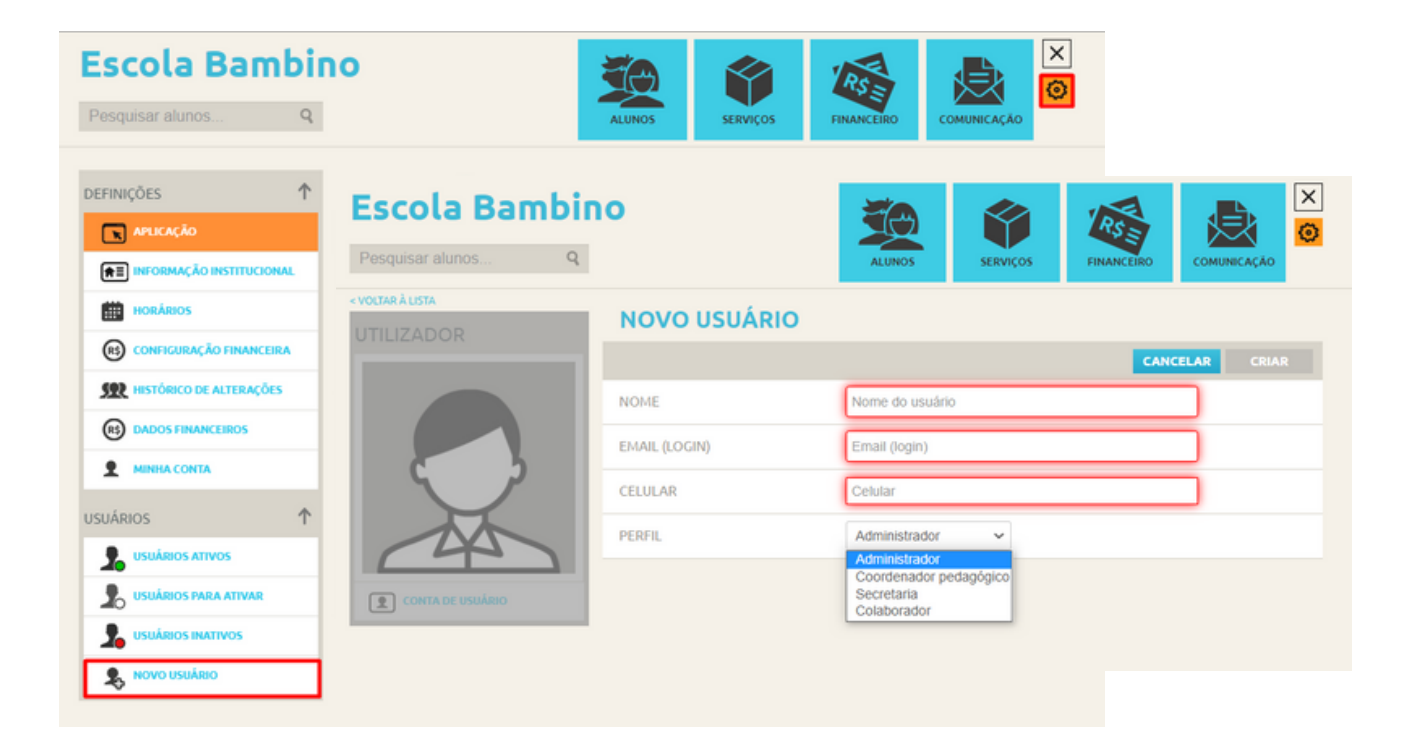

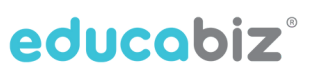

## **Colaboradores**

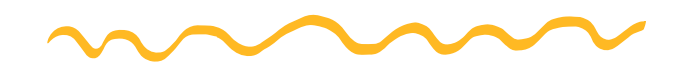

## Ative o cadastro dos colaboradores

Ative o cadastro dos colaboradores no menu <Usuários para ativar>

Filtre por usuários do tipo <Colaborador> <Administrador> <Coordenador Pedagógico> e <Secretaria>

Selecione os usuários e clique em <Ativar>

| Escola Bambiı                  | RSE                              |                                       |                     |                 |            |
|--------------------------------|----------------------------------|---------------------------------------|---------------------|-----------------|------------|
| Pesquisar alunos Q             |                                  | ALUNOS                                | SERVIÇOS            | FINANCEIRO      |            |
| DEFINIÇÕES ↑                   | USUÁRIOS P                       | ARA ATIVAR                            |                     |                 | EXPORTAR   |
|                                | ATIVAR                           |                                       | Filtrar             | por Colaborador | ~          |
| <b>NFORMAÇÃO INSTITUCIONAL</b> | NOME FANT                        | TASIA EMAIL                           |                     | PERFIL          | STATUS     |
| HORÂRIOS                       | <ul> <li>Filipe Silva</li> </ul> | -                                     |                     | Colaborad       | for Criade |
| CONFIGURAÇÃO FINANCEIRA        |                                  |                                       |                     |                 |            |
| SER HISTÓRICO DE ALTERAÇÕES    | Heloísa                          |                                       | antoto e ginantotal | Colaborad       | for Criade |
| DADOS FINANCEIROS              | 🗹 🛛 Isabela Ram                  | sabela Ramos profisabela@teste.com.br |                     | Colaborad       | for Criade |
| MINHA CONTA                    |                                  |                                       |                     |                 |            |
| ISUÁRIOS 1                     | Tereza Ramo                      | os professor@bamb                     | oinoapp.net         | Colaborad       | for Criade |
| LISUÁRIOS ATIVOS               | 4 registros                      |                                       |                     |                 |            |
| 💄 USUÁRIOS PARA ATIVAR 🔪       |                                  |                                       |                     |                 |            |
|                                |                                  |                                       |                     |                 |            |
| S NOVO USUÁRIO                 |                                  |                                       |                     |                 |            |

Confirme que todos os seus colaboradores estão acessando

Confirme com seus colaboradores se todos estão com acesso à plataforma Educabiz.

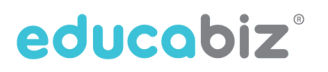

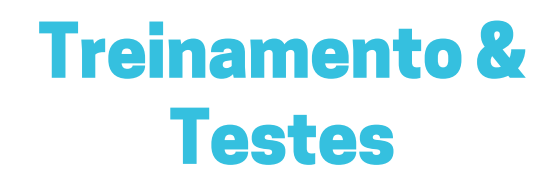

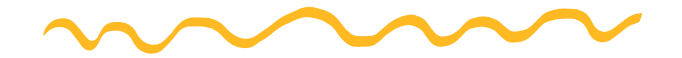

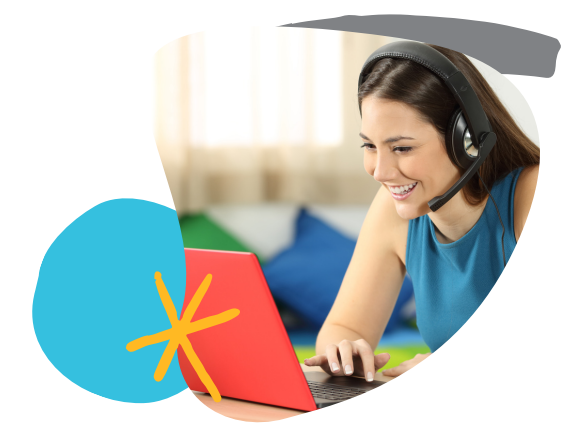

#### Realize um treinamento

Agende uma apresentação com nossa equipe <u>clicando aqui</u>. Te auxiliamos nos primeiros passos.

Informe sua equipe como a plataforma será utilizada dentro da sua instituição.

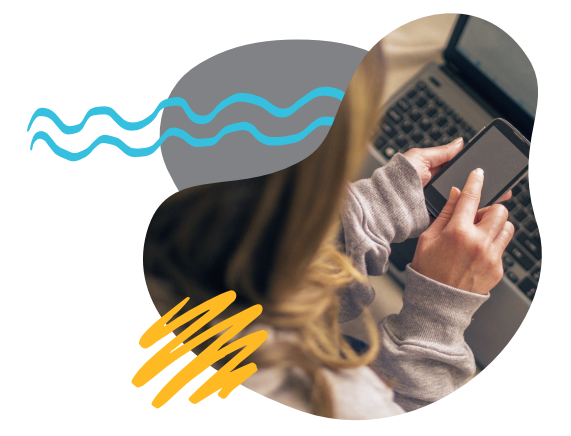

#### Realize publicações de teste

Realize algumas publicações de teste para se familiarizar com a plataforma.

Verifique se tudo correu bem.

Faça os ajustes necessários.

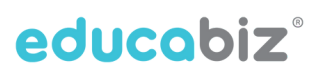

## Acesso aos pais

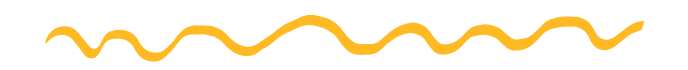

## Comunique os responsáveis sobre a plataforma

Comunique os responsáveis sobre a nova plataforma através dos canais de comunicação que você já utiliza.

Informe que eles devem verificar em seus e-mails uma mensagem de ativação, clicar no link, seguir os passos para cadastro da senha e finalmente baixarem o aplicativo.

Solicite observarem sua caixa de entrada ou spam. Relembre que a ativação do cadastro deve ser feita em 72 horas.

Ative o cadastro dos responsáveis

Ative o cadastro dos responsáveis no menu <Usuários para ativar> Filtre por usuários do tipo <Responsável> e <2º Responsável> Selecione os usuários e clique em <Ativar>

Neste momento eles receberão um e-mail de ativação e terão acesso ao aplicativo.

| Escola Bambino           |            |            |                | <b>i</b> o i       |                          |          |
|--------------------------|------------|------------|----------------|--------------------|--------------------------|----------|
| Pesquisar alunos         | Q          |            |                | ALUNOS SERVIÇ      | OS FINANCEIRO O          |          |
| DEFINIÇÕES               | $\uparrow$ | USU        | ÁRIOS PARA AT  | IVAR               |                          | EXPORTAR |
|                          |            | ATI        | VAR            |                    | Filtrar por 2º Responsáv | vel 🗸    |
|                          | NAL        |            | NOME FANTASIA  | EMAIL              | PERFIL                   | STATUS   |
| HORÁRIOS                 |            |            | Maria da Silva | maria@maria.com.br | 2º Responsável           | Criado   |
|                          | RA         |            |                |                    |                          |          |
| M HISTÓRICO DE ALTERAÇÕE | 5          | 1 registro |                |                    |                          |          |
| B DADOS FINANCEIROS      |            |            |                |                    |                          |          |
|                          |            |            |                |                    |                          |          |
| USUÁRIOS                 | $\uparrow$ |            |                |                    |                          |          |
| USUÁRIOS ATIVOS          |            |            |                |                    |                          |          |
| 📩 USUÁRIOS PARA ATIVAR   | ×          |            |                |                    |                          |          |
| LI USUÁRIOS INATIVOS     |            |            |                |                    |                          |          |
| 🕵 ΝΟΥΟ USUÁRIO           |            |            |                |                    |                          |          |

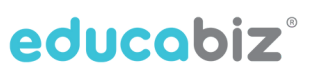

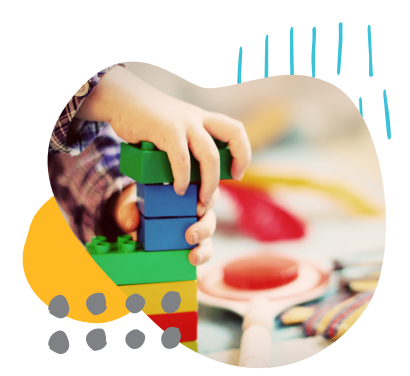

Fale conosco

info@educabiz.com.br (11) 94910-9726

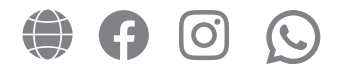

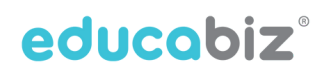